## EleiçãoNet - Tutorial de Votação BERTPREV 2024

- 1. Durante os dias de votação, acesse o site https://bertprev.eleicaonet.com.br;
- 2. Autentique-se informando **CPF e senha**, recebida por e-mail e/ou SMS, marque "Não sou um robô" e clique em **CONFIRMAR**;

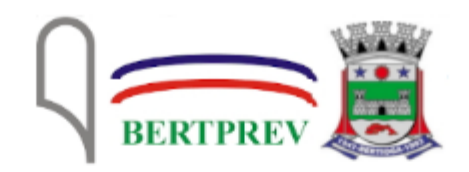

## **PROCESSO ELEITORAL 2024**

A votação tem **início às 09h e finaliza às 16h do dia 18/04/2024.** (horário de Brasília).

- 1. Autentique-se informando seu CPF e senha recebida por e-mail ou SMS.
- 2. Caso tenha esquecido ou não tenha recebido a sua senha, você pode recuperá-la digitando seu CPF, e em seguida, clicando no botão: RECUPERAR SENHA. Na tela seguinte, preencha seu e-mail, o mesmo cadastrado na BERTPREV e clique em ENVIAR. Verifique a caixa de SPAM / lixo eletrônico de seu e-mail também.
- 3. Garanta o registro do voto aguardando a visualização do comprovante de votação.

| CPF<br>9999999999999999 |                 |                              |  |
|-------------------------|-----------------|------------------------------|--|
| SENHA                   |                 |                              |  |
|                         | I'm not a robot | reCAPTCHA<br>Privacy - Terms |  |
| RECU                    | UPERAR SENHA    | CONFIRMAR                    |  |

3. Na tela seguinte, preencha corretamente com a sua **DATA DE NASCIMENTO** e clique em "Confirmar";

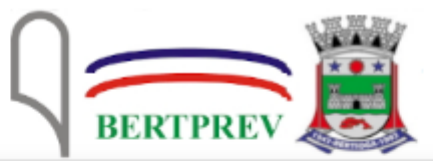

| Seja bem-vindo(a), JOSE | SILVA |  |  |
|-------------------------|-------|--|--|
| CPF<br>999999999999     |       |  |  |
| Data de Nascimento      |       |  |  |
| CONFIRMAR               |       |  |  |

4. Leia as instruções e clique no botão "VOTAR";

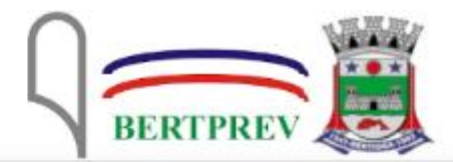

Seja bem-vindo(a), JOSE SILVA

| Atenção para as Instr                                          | uções de Votação!                                       |
|----------------------------------------------------------------|---------------------------------------------------------|
| Para votar, selecione sua op                                   | oção clicando sobre ela.                                |
| Vote na opção desejada. Você também poder<br>no botão <b>V</b> | rá votar em BRANCO ou NULO. Confirme<br>/ <b>ERDE</b> . |
| Garanta o registro do voto aguardando a vi                     | sualização do comprovante de votação.                   |
| Após registrar o seu voto, você poderá re<br>realizando um     | emitir o seu comprovante de votação<br>novo login.      |
| SAIR                                                           | VOTAR                                                   |

5. Selecione o seu voto para o **CONSELHO ADMINISTRATIVO** - de acordo com a sua categoria - e clique em "Confirmar";

a. Selecione até 04 candidatos para o CONSELHO ADMINISTRATIVO - PODER EXECUTIVO:

| LEIÇÃO PARA <b>CONSELHO ADMINISTRATIVO (F</b><br>PO                          | PODER EXECUTIVO), VOCÊ VOTOU EM 0 DE 4 OPÇÕES<br>DSSÍVEIS                             |                                                           |
|------------------------------------------------------------------------------|---------------------------------------------------------------------------------------|-----------------------------------------------------------|
| 01-ADRIANO GONZAGA DA COSTA                                                  | 02-DIUVER CLAY DE OLIVEIRA JUNIOR                                                     | RESUMO DA VOTAÇÃO<br>APÓS SELECIONAR, CLIQUE EM CONFIRMAR |
|                                                                              |                                                                                       | Nenhum voto selecionado!                                  |
| ADRIANO GONZAGA DA<br>COSTA                                                  | DIUVER CLAY DE<br>OLIVEIRA JUNIOR                                                     | Selecione uma opção antes de continuar                    |
| (PODER EXECUTIVO)                                                            | CONSELHO ADMINISTRATIVO<br>(PODER EXECUTIVO)                                          | BRANCO                                                    |
|                                                                              |                                                                                       | CORRIGIR                                                  |
| 03-ERIVALDO DA SILVA FEITOSA                                                 | 04-JULIANA VEIGA DOS SANTOS                                                           | CONFIRMAR                                                 |
| ERIVALDO DA SILVA<br>FEITOSA<br>CONSELHO ADMINISTRATIVO<br>(PODER EXECUTIVO) | JULIANA VEIGA DOS<br>SANTOS<br>CONSELHO ADMINISTRATIVO<br>(PODER EXECUTIVO)           |                                                           |
| 05-RENATO MARTINS FERNANDES                                                  | 06-ROGÉRIO ARAÚJO DOS SANTOS                                                          |                                                           |
| RENATO MARTINS<br>FERNANDES<br>CONSELHO ADMINISTRATIVO<br>(PODER EXECUTIVO)  | ROGÉRIO ARAÚJO DOS<br>SANTOS<br>CONSELHO ADMINISTRATIVO<br>(PODER EXECUTIVO)          |                                                           |
| 07-RONALDO MENDES                                                            | 08-TATIANA BERNARDO DE ASSIS CARVALHO                                                 |                                                           |
| RONALDO MENDES<br>CONSELHO ADMINISTRATIVO<br>(PODER EXECUTIVO)               | TATIANA BERNARDO<br>DE ASSIS CARVALHO<br>CONSELHO ADMINISTRATIVO<br>(PODER EXECUTIVO) |                                                           |

b. Selecione uma opção para CONSELHO ADMINISTRATIVO - PODER LEGISLATIVO:

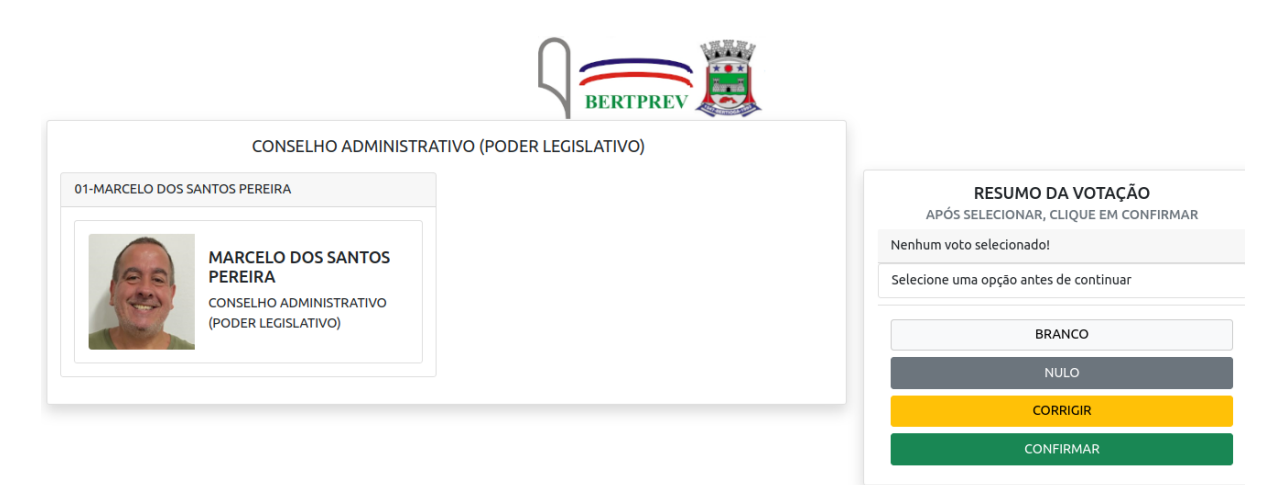

c. Selecione uma opção para CONSELHO ADMINISTRATIVO - APOSENTADOS:

| BERTPREV                              |                                                           |
|---------------------------------------|-----------------------------------------------------------|
| CONSELHO ADMINISTRATIVO (APOSENTADOS) |                                                           |
| 01-DARCI PEREIRA DE MACEDO            |                                                           |
|                                       | RESUMO DA VOTAÇÃO<br>APÓS SELECIONAR, CLIQUE EM CONFIRMAR |
| MACEDO                                | Nenhum voto selecionado!                                  |
| CONSELHO ADMINISTRATIVO<br>(INATIVOS) | Selecione uma opção antes de continuar                    |
|                                       | BRANCO                                                    |
|                                       | NULO                                                      |
|                                       | CORRIGIR                                                  |
|                                       | CONFIRMAR                                                 |

d. Selecione uma opção para CONSELHO ADMINISTRATIVO - BERTPREV:

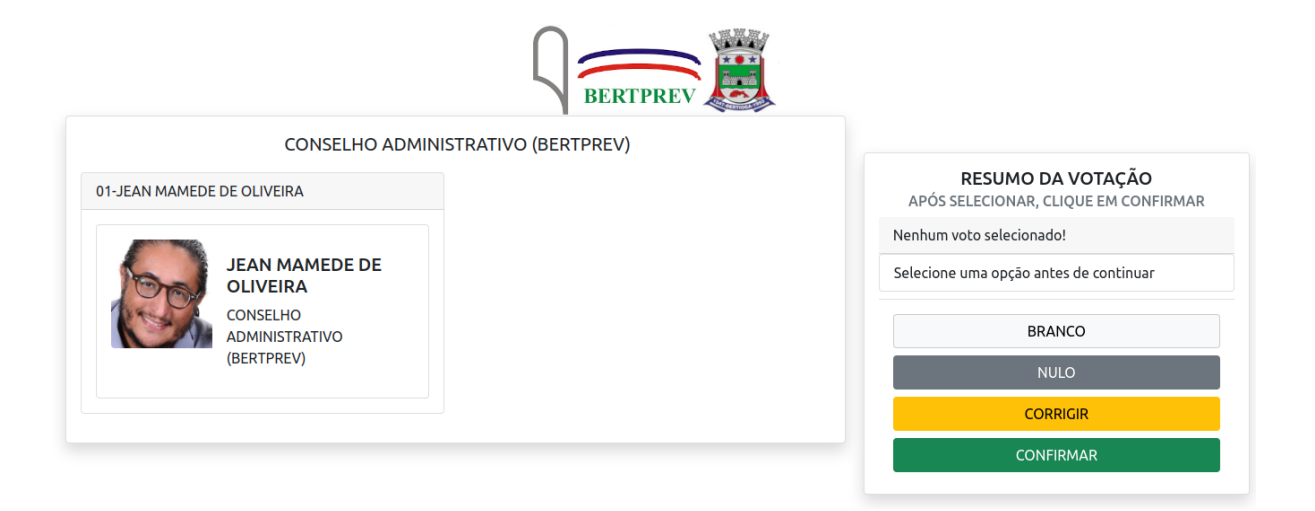

6. Selecione o seu voto para o **CONSELHO CONSELHO FISCAL** - de acordo com a sua categoria - e clique em "Confirmar";

 Selecione até 04 candidatos para o CONSELHO FISCAL - PODER EXECUTIVO:

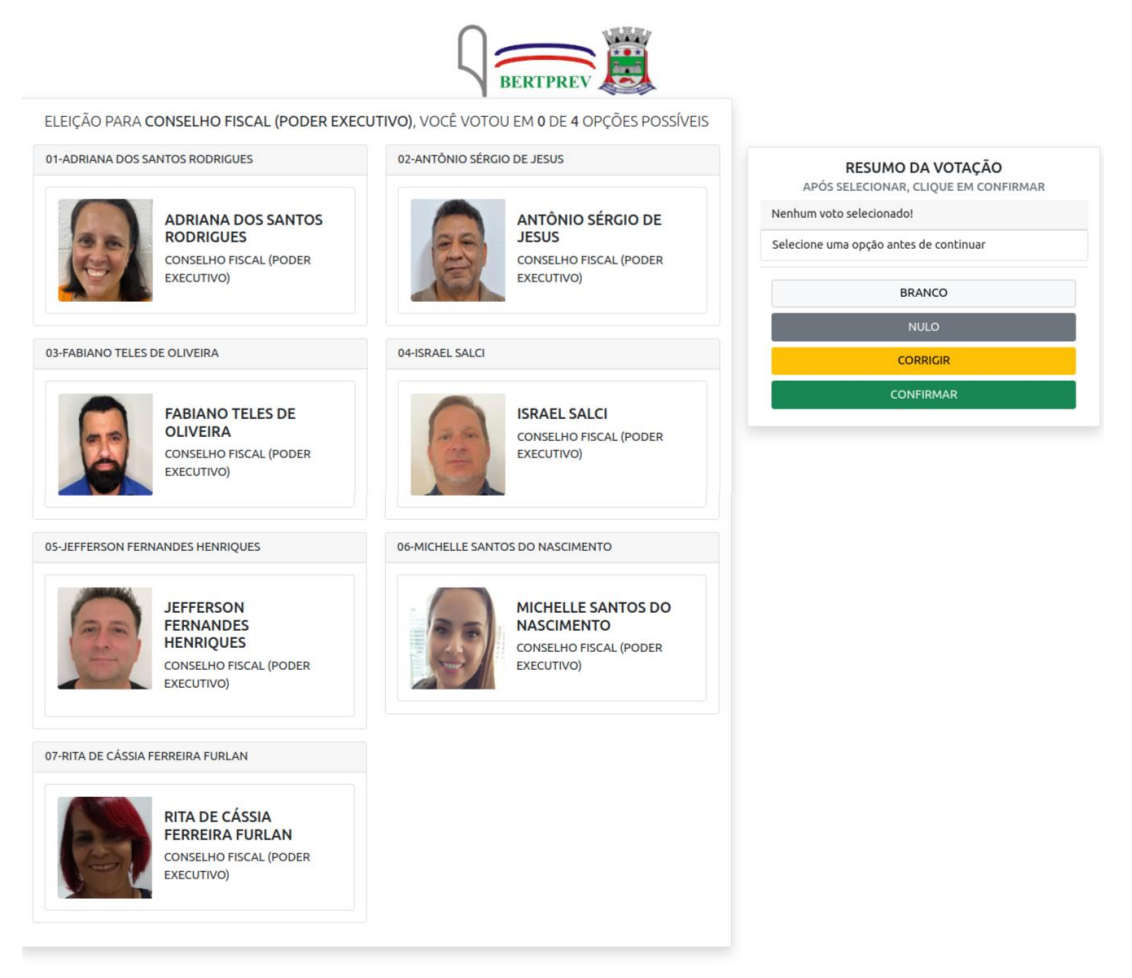

b. Selecione um candidato para CONSELHO FISCAL - LEGISLATIVO:

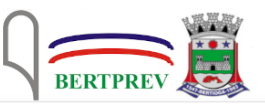

CONSELHO FISCAL (PODER LEGISLATIVO)

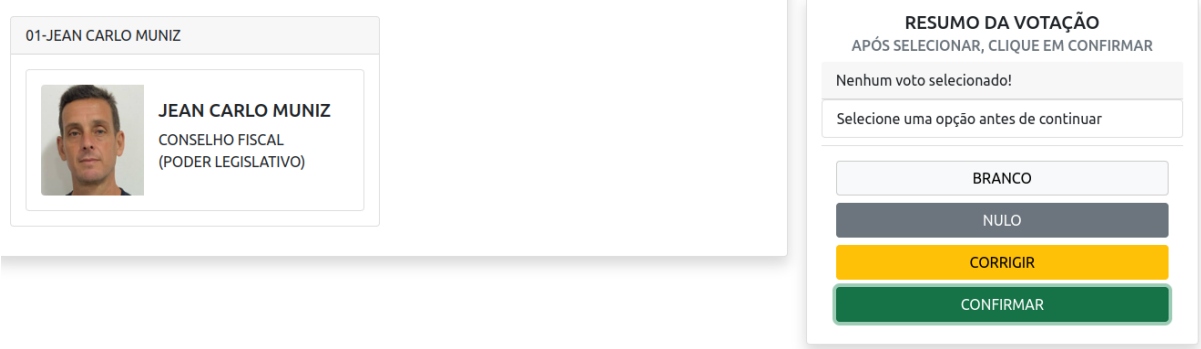

c. Selecione um candidato para o CONSELHO FISCAL - APOSENTADOS:

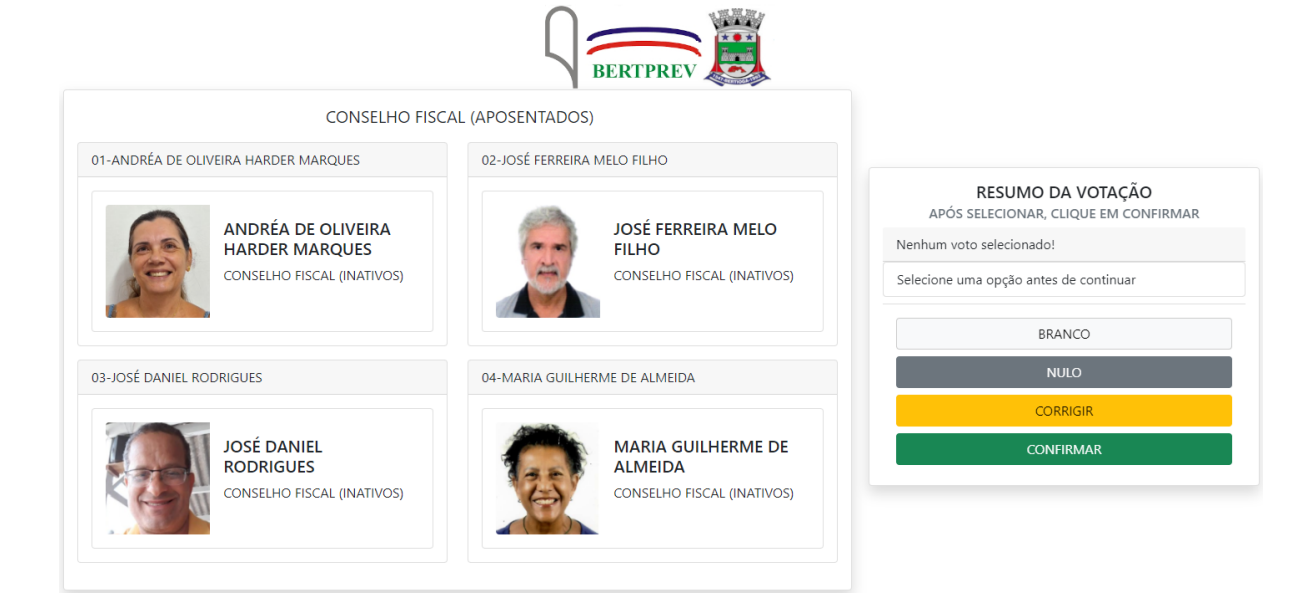

d. Selecione um candidato para o CONSELHO FISCAL - BERTPREV:

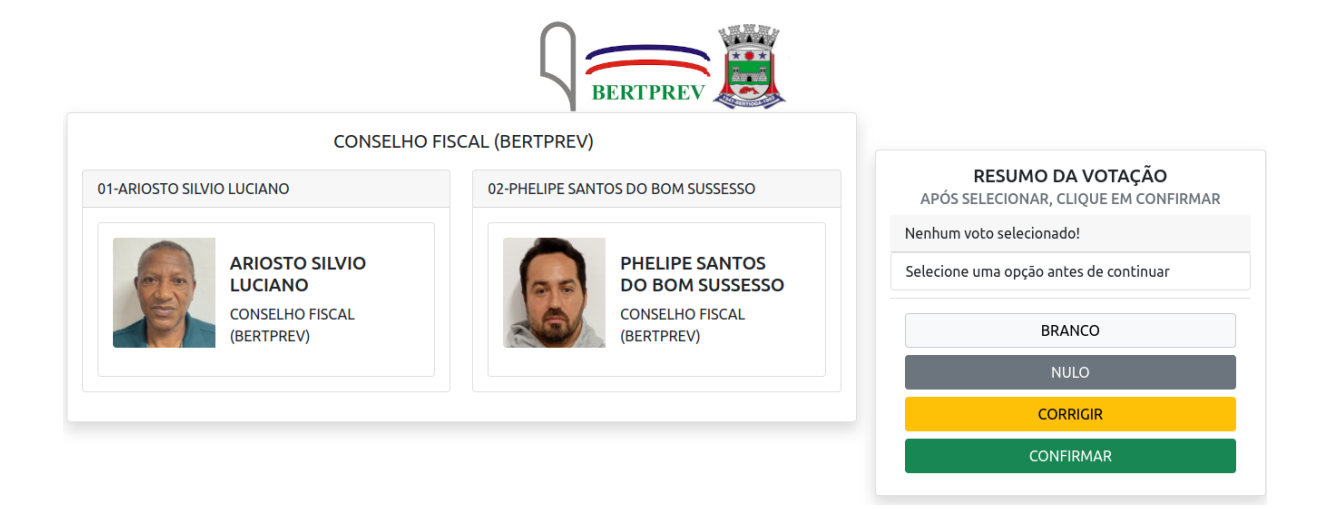

7. Revise seu voto, caso queira, você pode alterá-lo clicando em **CORRIGIR**. Para concluir a votação, clique em **CONFIRMAR**.

| Antes de confirmar, verifique seu voto.   | PREV                |            |
|-------------------------------------------|---------------------|------------|
| Seu voto foi:                             |                     |            |
| CONSELHO ADMINISTRATIVO (PODER EXECUTIVO) | REGISTRE            | E SEU VOTO |
| ADDRESS CONTRACTOR OF CONTRACTOR          | CPF<br>999999999999 |            |
|                                           | Corrigin            | Confirmer  |
|                                           | Corrigin            | Continuar  |
| CONTRACTOR OF AN ADDRESS ADDRESS          |                     |            |
| CONSELHO FISCAL (PODER EXECUTIVO)         |                     |            |
| листи за оглада онийтик                   |                     |            |
|                                           |                     |            |
| anana -                                   |                     |            |
| SRANCO                                    |                     |            |

8. Aguarde a emissão do seu comprovante de voto, que também chegará por e-mail.

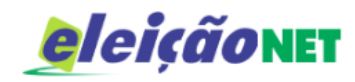

## ESTE É O SEU COMPROVANTE DE VOTAÇÃO

CPF: Nome:

N° do comprovante:

30721464EB403A5E05FE6FCC1CB52CCA141F11AC5ADAB51E268442566C43611E

Este documento comprova que você acessou o sistema de eleição para BERTPREV pelo endereço de IP 187.111.88.41 e registrou seu voto com sucesso em a si 15h 42min. Se for do seu interesse, imprima ou salve o comprovante clicando no botão abaixo:

IMPRIMIR COMPROVANTE

RETORNAR À TELA INICIAI

## Agradecemos sua participação!

FIM.